KRAMER ELECTRONICS LTD.

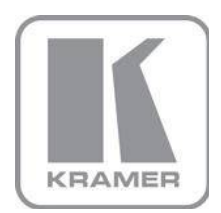

ユーザーマニュアル

機種名:

## **VP-436N**

プレゼンテーション スイッチャー/スケーラー

P/N: 2900-300149 Rev 5

日本語訳(3章以降抜粋版)J2

#### 3 概要

クレーマーVP-436N は高品質のプレゼンテーションスイッチャ/スケーラーです。 7 入力 1 出力: RCA コネクタのコンポーネント映像、15 ピン HD コネクタのコンピュータ・グラフ ィックス映像、RCA コネクタのコンポジット映像、4 ピンコネクタの S ビデオ映像、および 2 系統 の HDMI 映像入力を持ちます。映像をスケーリングし、音声をエンベデッドし、デジタル音声出力と アナログステレオ音声出力とともにコンピュータ・グラフィックス映像出力、RGBHV 映像出力だけ でなく HDMI 出力に映像を出力します。

コンポーネント映像は Y、Pb、Pr、または Y、Cb、Cr、および YUV として知られています; SD とHD コンポーネントの双方に対応します。

VP-436N は HDTV 互換対応しており、解像度はアップまたはダウンスケーリングで以下の解像度 に対応します: ネイティブ、VGA、SVGA、XGA、SXGA、UXGA、480i、480p、576i、576p、 720p(@50/60Hz)、1080i(@50/60Hz)、1080p(@50/60Hz)、WXGA、WSXGA、WUXGA、 1280x800、1440x900、1400x1050、および 1600x900。

VP-436N プレゼンテーションスイッチャ/スケーラーの特長:

- ・ HDMI 出力ドライブの改善: 1080p 60Hz において 60 フィート(約 18m)以上
- ・ アナログ音声入力とデジタルで(S/PDIF)、アナログのステレオ音声出力で音量調整機能
- ・ 自動的に、HDMI 入力の音声ソースを検出し選択 初期設定は HDMI: HDMI 音声が無い場合、アナログ音声を使用
- ・ 容易な設定と調整のためのオンスクリーンディスプレイ (OSD)は IR リモートコントロール経由 とフロントパネルボタン経由でアクセス可能
- HDCP 対応: HDCP(High Definition Content Protection)ライセンス契約に基づき、HDMI 入 カにおけるコピープロテクトされたデータが HDMI 出力のみ通過
- ・ 使用時のラスト設定を不揮発メモリに保持
- ・ RS-232 経由のファームウェアアップグレードに対応

VP-436N の制御:

- 直接フロントパネルの押しボタンから
- RS-232 シリアルコマンド:タッチスクリーンシステム、PC、または他のシリアルコントローラ からのシリアルコマンド通信
- ・ 赤外線リモートコントローラーによる遠隔制御

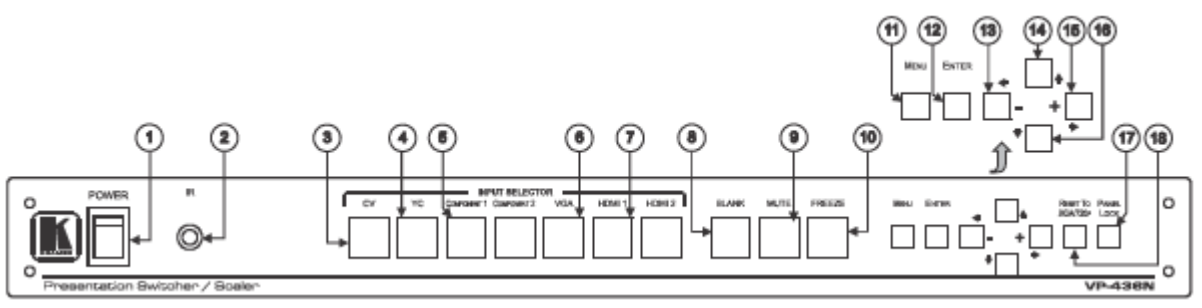

図1 VP-436N プレゼンテーション スイッチャー/スケーラー フロントパネル

| No | 項目                                       |            | 機能                                      |
|----|------------------------------------------|------------|-----------------------------------------|
| 1  | 電源スイッチ                                   |            | 電源をON、OFFする照光スイッチです                     |
| 2  | -                                        | IR受信部      | IR(赤外線)リモートコマンドを受信します                   |
| 3  |                                          | CV:コンポジット  | 押すとコンポジットビデオ入力が選択されます                   |
| 4  | 入力選択                                     | YC : S-ビデオ | 押すとS-ビデオ入力が選択されます                       |
| 5  |                                          | COMPONENT  | 押すとコンポーネントビデオ入力(1および2)が選択されます           |
| 6  | パタン                                      | VGA        | 押すとVGA(PC映像)入力が選択されます                   |
| 7  |                                          | HDMI       | 押すとHDMI入力(1および2)が選択されます                 |
| 0  | BLANK                                    | : ブランクボタン  | 押すとブランク (映像を非表示にして、青または黒スクリーンを表示)、      |
| 0  | DEANIN                                   |            | もう一度押すと表示を繰り返します(MUTEを連動させることができます)     |
| ٩  | MUTE                                     | ・ミュートボタン   | 押すと音声をミュートし、もう一度押すと音声のミュートを解除します        |
| 9  | MOTE                                     |            | (6.2.3章参照)                              |
| 10 | FRFF7F                                   | ・フリーズボタン   | 押す度にフリーズとフリーズ解除を繰り返します                  |
| 10 |                                          |            | (MUTEを連動させることができます)                     |
| 11 | MENU:メニュボタン                              |            | OSDメニュを表示します(6.2章参照)                    |
| 12 | ENTER :エンターボタン                           |            | 変更を設定するとき、パラメータを変更するとき(6.2章参照)、および映     |
| 12 |                                          |            | 像を自動調整するとき(OSDメニュでないとき:6.1.1章参照)に押してく   |
|    |                                          |            | 数値を減少させるか、いくつかの項目から選ぶときに押してください。        |
| 13 | -                                        | ← ボタン      | OSDメニューモードではない時に、音量を下げるときに押してください。      |
|    |                                          |            | (このときHDMIのエンベッデド音声には反映されません)            |
| 14 |                                          | ↑ ボタン      | 押すとメニュリストの上に移動します(6.2章参照)               |
|    |                                          | → ボタン      | 数値を増加させるか、いくつかの項目から選ぶときに押してください。        |
| 15 | +                                        |            | OSDメニューモードではない時に、音量を上げるときに押してください。      |
|    |                                          |            | (このときHDMIのエンベッデド音声には反映されません)            |
| 16 | ↓ ボタン                                    |            | 押すとメニュリストの下に移動します(6.2章参照)               |
| 17 | PANEL LOCK :                             |            | フロントパネルのボタンスイッチをLock/Unlockするには、約2秒間押し続 |
|    | パネルロックボタン                                |            | けてください                                  |
| 18 | RESET TO XGA/720P :<br>XGA/720Pへのリセットボタン |            | 映像解像度をXGA又は720Pにリセットします。                |
|    |                                          |            | XGAへのリセットと720Pへのリセットを切換えるには、約2秒間押し続けて   |
|    |                                          |            | ください。                                   |

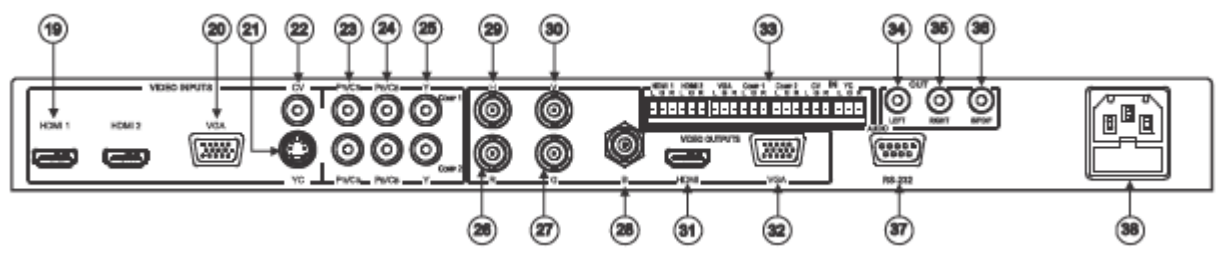

図 2 VP-436N プレゼンテーション スイッチャー/スケーラー リアパネル

| No | 項目                        |           |               | 機能                                     |  |  |
|----|---------------------------|-----------|---------------|----------------------------------------|--|--|
| 19 | HDMI                      |           | l コネクタ        | HDMI映像ソース(1~2)に接続します                   |  |  |
| 20 |                           | VGA 15ピ   | ン HDコネクタ      | VGA(PC)映像ソースに接続します                     |  |  |
| 21 |                           | YC 4E     | ピンコネクタ        | S-ビデオ映像ソースに接続します                       |  |  |
| 22 | 映像入力                      | コンポジット    | 、 RCAコネクタ     | コンポジット映像ソースに接続します                      |  |  |
| 23 |                           | PR/CR     | RCAコネクタ       | コンポーネント映像ソース(1~2)に接続します                |  |  |
| 24 |                           | PB/CB     | RCAコネクタ       | コンポーネント映像は3個のコネクタ: Y、PR/CR、PB/CB (YUV) |  |  |
| 25 | Y RC                      |           | Aコネクタ         | に接続します                                 |  |  |
| 26 |                           | R BNCコネクタ |               |                                        |  |  |
| 27 |                           | R BN      | ICコネクタ        |                                        |  |  |
| 28 |                           | R BN      | ICコネクタ        | RGBHV映像ソースに接続します                       |  |  |
| 29 | 映像出力                      | R BN      | ICコネクタ        |                                        |  |  |
| 30 | R BN                      |           | ICコネクタ        |                                        |  |  |
| 31 |                           | HDM       | <b>I</b> コネクタ | HDMI 入力機器に接続します                        |  |  |
| 32 |                           | VGA 15ピ   | ン HDコネクタ      | 入力機器に接続します                             |  |  |
|    |                           |           | HDMI          | HDMI映像ソース(1~2)のアナログ音声に接続します            |  |  |
|    | 音声                        | 入力        | VGA           | VGA(PC)映像ソースのアナログ音声に接続します              |  |  |
| 33 | アンバラン                     | スステレオ     | COMP          | コンポーネント映像ソース(1~2)のアナログ音声に接続します         |  |  |
|    | ターミナノ                     | レブロック     | CV            | コンポジット映像ソースのアナログ音声に接続します               |  |  |
|    |                           | YC        |               | S-ビデオ映像ソースのアナログ音声に接続します                |  |  |
| 34 | 音声出力<br>RCAコネクタ<br>S/PDIF |           | LEFT          | ステレオ音声入力機器のL(左)に接続します                  |  |  |
| 35 |                           |           | RIGHT         | ステレオ音声入力機器のR(右)に接続します                  |  |  |
| 36 |                           |           | S/PDIF        | デジタル音声入力機器に接続します                       |  |  |
| 37 | RS-232ポート 9ピン D-sub       |           | ン D-sub       | PC又はリモートコントローラーに接続します                  |  |  |
| 38 | 3 電源コネクタ ヒューズ付            |           | ューズ付          | ACコネクタ、電源供給します                         |  |  |

6 VP-436N のコントロール操作

VP-480 は以下の方法でコントロール可能です。

- ・ フロントパネルボタン(6.1章参照)
- ・ OSD メニュ(6.2 章参照)
- タッチスクリーンシステム、PC 又は他のシリアルコントローラーから送信される RS-232 コマンド(6.3 章参照)
- ・ 赤外線リモートコントロール送信器(6.4章参照)
- 6.1 フロントパネルボタンからのコントロール

VP-436N は以下のフロントパネルボタンを持ちます。

- ・入力信号を選択する入力選択ボタン:コンポジット、YC、コンポーネント1&2、VGA、HDMI1 & 2の各入力ボタン
- ・ブランク(BLANK)、ミュート(MUTE)、フリーズ(FREEZE)の各ボタン
- ・メニュ(MENU)、エンター(ENTER)、アップ(up:↑)、ダウン(down:↓)、左(left:←)、右(right:
  →)の各ボタン
- ・ 出力を XGA/720p に強制設定 (RESET TO XGA/720p)、パネルロック(PANEL LOCK)の各ボタン
  ・
- 6.1.1 オートアジャスト: Auto Adjust(Auto Tune)機能

オートアジャスト機能(VGA 入力に対してのみ対応)は、フロントパネルの ENTER ボタン、又は リモートコントローラーの OK ボタン(OSD メニュを表示していないとき)を押すと、自動的に映 像を画面のセンターに調整する機能です。

また、この機能は入力を VGA に切り替えたとき、又は入力解像度が変化したときにファイン チューンメニュ(FINE TUNE menu)を通じて実行することができます。

6.2 OSD の使用

コントロールボタンにより、OSD メニュを通じて VP-436N をコントロールできます。

- ・メニュ(MENU)ボタンを押すとメニュに入ります。(タイムアウトは 10 秒に初期設定されています)
- ・エンター(ENTER)を押すと変更を受入れ、メニュ設定を変更します。
- ・ 矢印ボタンにより OSD メニュを動き進め、これがビデオ出力に表示されます。

OSD メニュでは、EXIT を選択するとメニュが終了します。

## 6.2.1 メインメニュ

| 項目               |                                                                                               | 機                           |                                           |                |  |
|------------------|-----------------------------------------------------------------------------------------------|-----------------------------|-------------------------------------------|----------------|--|
| CONTRAST         | コントラストを調整します                                                                                  |                             |                                           |                |  |
| コントラスト           | 調整範囲と初期値は入力信号により異なります                                                                         |                             |                                           |                |  |
| BRIGHTNESS<br>輝度 | 輝度を調整します<br>調整範囲と初期値は入力信号により異なります                                                             |                             |                                           |                |  |
| FINETUNE         |                                                                                               |                             |                                           |                |  |
| ファインチューン         | 6.2.2章を参照ください                                                                                 |                             |                                           |                |  |
| (詳細調整)           |                                                                                               |                             |                                           |                |  |
| カラー              | RED、GREEN、BLUEのレ<br>調整範囲は、0~100、初                                                             | ヘルを調発しま 9<br>期値はそれぞれ48、48、! | 52です                                      |                |  |
|                  | ディスプレイサイズを選択                                                                                  | します: FULL(フル)、OV            | ERSCAN(オーバースキ                             | ャン)、UNDER1(アン  |  |
| SIZE             | ダー1)、UNDER2(アンダ・                                                                              | ー2)、LETTER BOX(レタ           | ーボックス)、PANSCAN                            | (パンスキャン)FULLが  |  |
| サイズ              |                                                                                               |                             |                                           |                |  |
|                  | UNDER1は6%のアンダースキャンに相当します<br>UNDER2は9%のアンダースキャンに相当します                                          |                             |                                           |                |  |
|                  | ソースを選択します(VGAが初期値です)                                                                          |                             |                                           |                |  |
|                  | 表示                                                                                            | ソース入力                       | 表示                                        | ソース入力          |  |
| SOURCE           | CVBS                                                                                          | CV                          | PC                                        | VGA            |  |
| <u>ソース</u>       | SVIDEO                                                                                        | YC                          | HDMI1                                     | HDMI1          |  |
|                  | YPBPR1                                                                                        | COMP 1                      | HDMI2                                     | HDMI2          |  |
|                  | YPBPR2                                                                                        | COMP 2                      |                                           |                |  |
|                  | CVBSは、Composite Vide                                                                          | eo Baseband Signal (コン)     | ポジットビデオベースバン                              | バ信号)           |  |
|                  | メニュから出力解像度を選                                                                                  | 選択します (NATIVEが初期            | 朝値です)                                     |                |  |
|                  | 出力解像度                                                                                         | 表示                          | 出力解像度                                     | 表示             |  |
|                  | 1080i@60Hz                                                                                    | 1080160                     | 1080i @59.94Hz                            | 1080159        |  |
|                  | 1080p@60Hz                                                                                    | 1080P60                     | 1080p @59.94Hz                            | 1080P59        |  |
|                  | 576i                                                                                          | 576I                        | 1400x1050                                 | SX GA+         |  |
|                  | 576p                                                                                          | 576P                        | 1366x768                                  | WXGA           |  |
|                  | 720p@50Hz                                                                                     | 720P50                      |                                           | NATIVE         |  |
|                  | 1080i@50Hz                                                                                    | 1080I50                     | 640x480                                   | VGA            |  |
| OUTPUT           | 1080p @50Hz                                                                                   | 1080P50                     | 800×600                                   | SVGA           |  |
| 出力               | 1280×800                                                                                      | 1280x800                    | 1024x768                                  | XGA            |  |
|                  | 1680×1050                                                                                     | WSXGA                       | 1280x1024                                 | SXGA           |  |
|                  | 1920×1200                                                                                     | WUXGA                       | 1600x1200                                 | UXGA           |  |
|                  | 1440×900                                                                                      | WX GA+                      | 480i                                      | 480I           |  |
|                  | 480i @59.94Hz                                                                                 | 480I59                      | 480p                                      | 480P           |  |
|                  | 480p @59.94Hz                                                                                 | 480P59                      | 720p @60Hz                                | 720P60         |  |
|                  | 720p @59.94Hz                                                                                 | 720P59                      |                                           |                |  |
|                  | NATIVE(ネーティブ): NATIVEを選択すると、接続されているHDMIモニターのEDIDから出力解像度を選択します                                 |                             |                                           |                |  |
| AUDIO            | 6.2.3章を参照ください                                                                                 |                             |                                           |                |  |
|                  |                                                                                               | +++ HPOSITION( 1k)          | 亚位置) V PO SITION (                        | 毎直位置) TIMER(タイ |  |
|                  | (7-), BACK GROUND (7                                                                          | 、ックグラウンド)、DISPI             | ↓ [1] [1] [1] [1] [1] [1] [1] [1] [1] [1] | 照ください)         |  |
| オンスクリーンティスノレイ    |                                                                                               |                             |                                           |                |  |
| HDCP ON INPLIT   | HDMI入力のHDCP設定を選択します: ON(初期値)又はOFF                                                             |                             |                                           |                |  |
| 入力のHDCP          | HDMI人刀のHDCP対応を有効化(ON)にしても、必要なら(例として、Macコンビュータを使用している<br>場合)、ソースが非HDCP信号でも伝送する事も許容します。         |                             |                                           |                |  |
|                  |                                                                                               |                             |                                           |                |  |
|                  | HDCPか人力に従うか、出力に従うかを決めるため、FOLLOW INPUT 又は FOLLOW OUTPUT を<br>  澤切」ます (初期値は"FOLLOW OUTPUT"です)   |                             |                                           |                |  |
|                  | 「FOLLOW INPUT"が選択されたとき、HDCP出力設定(HDMI出力)は入力のHDCPに進じます。                                         |                             |                                           |                |  |
| HDCP ON OUTPUT   | この選択はHDMI出力が、スプリッター/スイッチャー(このモードでは、スイッチングはグリッジフリー                                             |                             |                                           |                |  |
| 出力のHDCP          | では無いでしょう)に接続されているときに推奨します。                                                                    |                             |                                           |                |  |
|                  | 「FOLLOW OUTPUT"が選択されているとき、スケーラーはHDMI出力に接続されているHDMI機器の                                         |                             |                                           |                |  |
|                  | HDCP設定に適合します。                                                                                 |                             |                                           |                |  |
|                  | 「初期値のパーメータにいわった」ます                                                                            |                             |                                           |                |  |
|                  | 初期値のハフメータにリセットします。                                                                            |                             |                                           |                |  |
| FACTORY RESET    | 山何                                                                                            |                             |                                           |                |  |
| 出荷時リセット          | セットされます。                                                                                      |                             |                                           |                |  |
|                  |                                                                                               |                             |                                           |                |  |
| INFORMATION      | ソース入力解像度、出力解像度、ソフトウェアバージョン、ハードウェアバージョンを表示します。                                                 |                             |                                           |                |  |
|                  |                                                                                               |                             |                                           |                |  |
|                  |                                                                                               |                             |                                           |                |  |
| AUTO SYNC OFF    | UNWCさ、迭択している人刀信号に一疋時间有効な信号か検出されないとさ、有効な人刀信号か<br>再び検出されるまで、武いけ何れかのパクリギタンが開きれるまで、大機のマエログロキのいます。 |                             |                                           |                |  |
| オートシンクオフ         | 円い快田されるまじ、或いは何れかのハネルボタンか押されるまで、本磯のアナロク出力のH及び<br>Vシンクを停止します                                    |                             |                                           |                |  |
|                  | <b>マンノノビビエレホッ</b> 。                                                                           |                             |                                           |                |  |
| EXIT             | 選択するとメニュを終了し                                                                                  | ます。                         |                                           |                |  |
| 終了               |                                                                                               |                             |                                           |                |  |

# 6.2.2 ファインチューン(FINETUNE)メニュ

| 入力信号      | パラメータ                  | 機能                                                                                                    |
|-----------|------------------------|----------------------------------------------------------------------------------------------------|
|           | HUE 色相                 | 色相を調整します                                                                                                    |
|           | SATURATION 飽和度         | 飽和度を調整します                                                                                                    |
| CV、YC、    | SHARPNESS シャープネス       | シャープネスを調整します                                                                                                    |
| COMPONENT | NOISE REDUCTION        | ノイズリダクション(ノイズ低減)を選択します                                                                                                    |
|           | ノイズリダクション              | OFF、HI: 強、LOW: 弱、MID: 中                                                                                                    |
|           | COLOR FILTER カラーフィルター  | ONにするとカラーフィルターが有効になります                                                                                                    |
|           | PHASE フェース             | フェーズを調整します                                                                                                    |
|           | CLOCK クロック             | クロック周波数を調整します                                                                                                    |
|           | H-POSITION 水平位置        | 映像の水平位置を調整します                                                                                                    |
|           | V-POSITION 垂直位置        | 映像の垂直位置を調整します                                                                                                    |
| VGA       | AUTO TUNE 自動調整         | ONにすると、入力信号がVGAに切換えられたとき、又は入力信号の解像度<br>が変わった時に、映像を自動調整(映像をスクリーンの中心に調整)しま<br>す。<br>別の方法として、OSDメニュに入っていないときは、"ENTER"ボタンを押して<br>も自動調整が出来ます。 |
|           | COLOR FILTER カラーフィルター  | ONにするとカラーフィルターが有効になります                                                                                                    |
|           | COLOR FILTER カラーフィルター  | ONにするとカラーフィルターが有効になります                                                                                                    |
| HDMI      | DROP LINES<br>ドロップ ライン | ONにすると、緑色ラインを除去することが出来ます(初期値OFFです)<br>いくつかのソース(主にApple製機器)において、映像の下に緑ラインが現れ<br>ることがあります。<br>本機能は、出荷時の初期値はOFFです。                          |

6.2.3 オーディオメニュ

| パラメータ                     | 機能                                                                                                    |
|---------------------------|----------------------------------------------------------------------------------------------------|
| OUTPUT VOLUME<br>出力レベル    | 出力レベルを設定します(0~100)<br>この機能はHDMI入力でエンベデッド音声が選択されているときは無効です                                                                                                    |
| INPUT VOLUME<br>入力レベル     | 入力レベルを設定します(0~100)<br>この機能はHDMI入力でエンベデッド音声が選択されているときは無効です                                                                                                    |
| DELAY ディレイ                | 音声ディレイ時間を設定します: OFF、40mS、110mS、150mS                                                                                                    |
| SOUND サウンド                | サウンドオプションを選択します: ON、MUTE(ミュート)                                                                                                    |
| MUTE FOLLOWS<br>ミュート設定    | ミュートによる動作を選択します<br>INDEPENDENT/独立: 音声ミュートはフリーズやブランク機能から独立します<br>FREEZE/BLANK: 映像のフリーズやブランク時には、音声はミュートされます(ミュート機能はフ<br>リーズとブランク機能に従います)                                                                                      |
| HDMI AUDIO IN<br>HDMI音声入力 | 選択:<br>AUTOMATIC/自動: HDMI信号としてHDMI入力のエンベデッド音声が選択されます、又はHDMI<br>入力で無いとき(例えば、DVI入力信号)はアナログ音声入力が選択されます<br>EMBEDDED/エンベデット: HDMI信号のエンベッデッド音声が選択されます<br>ANALOG/アナログ: アナログ音声入力が選択されます<br>HDMI AUDIO INは、HDMI入力の1つが選択されたときに有効になります |

# 6.2.4 OSD メニュ

| パラメータ                  | 機能                                                                                                    |
|------------------------|----------------------------------------------------------------------------------------------------|
| H POSITION<br>水平位置     | OSDの水平位置を設定します(0~100)                                                                                                    |
| V POSITION<br>垂直位置     | OSDの垂直位置を設定します(0~100)                                                                                                    |
| TIMER<br>タイマー          | OSDの表示時間を秒で設定します(5~100秒)                                                                                                    |
| BACKGROUND<br>バックグラウンド | OSDのバックグラウンドを、0(全黒)~8(透過)設定します                                                                                                   |
| DISPLAY<br>ディスプレイ      | 動作中の"Information/情報"の表示を選択します<br>ON: "Information/情報"を表示し続けます<br>OFF: "Information/情報"を表示しません<br>INFO: "Information/情報"を数秒間表示します |

### 6.3 VP-436N を RS-232 で接続する

VP-436N は RS-232 接続で使用することが出来ます。たとえば PC などです。 Null モデムアダプター接続は必要ありません。

#### VP-436N を RS-232 で接続する

VP-436NのリアパネルのRS-232)ピンコネクタを9ピンのストレートケーブル(2ピンと2ピン、3ピンと3ピン、5ピンと5ピンが接続されている必要があります)により、PCのRS-232ポートと接続します。

#### 7 技術仕様

| INPUTS:                                                                                 | 2 HDMI connectors                                                                      |  |
|-----------------------------------------------------------------------------------------|----------------------------------------------------------------------------------------|--|
|                                                                                         | 1 VGA on a 15-pin HD connector                                                         |  |
|                                                                                         | 1 composite video on an RCA connector                                                  |  |
|                                                                                         | 1 Y/C on a 4-pin connector                                                             |  |
|                                                                                         | 2 component video each on 3 RCA connectors                                             |  |
|                                                                                         | 2 HDMI, 1 VGA, 2 COMP, 1 CV, 1 Y/C unbalanced stereo                                   |  |
|                                                                                         | 4 DODUNU on 5 DNO connectors                                                           |  |
| 001201:                                                                                 | 1 HOML connectors                                                                      |  |
|                                                                                         | 1 VGA (RCBHV) on a 15 pin HD connector                                                 |  |
|                                                                                         | 1 S/DDIE on an BCA connector                                                           |  |
|                                                                                         | 1 unbalanced stereo audio on RCA connectors                                            |  |
| OLITPLIT COLORSPACE:                                                                    | RGB                                                                                    |  |
| H FREQUENCY:                                                                            | 15.63.90kHz                                                                            |  |
|                                                                                         | 22.00U-                                                                                |  |
| V PREQUENCY.                                                                            | 23-90HZ                                                                                |  |
| RGB SYNCS:                                                                              | H and V TTL separated syncs                                                            |  |
| RGB LEVEL:                                                                              | 1.2Vpp max, 75Ω load                                                                   |  |
| XGA OUT LEVEL:                                                                          | 1.2Vpp max, 75Ω load                                                                   |  |
| S/PDIF OUT LEVEL:                                                                       | 0.55Vpp constant                                                                       |  |
| POWER SOURCE:                                                                           | 100-240V AC, 33VA max.                                                                 |  |
| OPERATING                                                                               | 0° to +40°C (32° to 104°F)                                                             |  |
| TEMPERATURE:                                                                            |                                                                                        |  |
| STORAGE TEMPERATURE:                                                                    | -40° to +70°C (-40° to 158°F)                                                          |  |
| HUMIDITY:                                                                               | 10% to 90%, RHL non-condensing                                                         |  |
| OUTPUT RESOLUTIONS:                                                                     | Native, VGA, SVGA, XGA, SXGA, UXGA, 480i, 480p, 576i, 576p,                            |  |
|                                                                                         | 720p, 1080i, 1080p, WXGA, WSXGA, WUXGA, 1280x800,                                      |  |
|                                                                                         | 1440x900, 1400x1050, 1600x900, 480i59.94, 480p59.94, 720p50.04, 1080i50.04, 1080i50.04 |  |
|                                                                                         | 720p39.34, 1000l39.34, 1000p39.34                                                      |  |
| OUTPUT REFRESH RATE:                                                                    | resolutions                                                                            |  |
| CONTROLS:                                                                               | CV, YC, component 1, component 2, VGA, HDMI 1, HDMI 2,                                 |  |
|                                                                                         | input selector buttons; blank, mute, freeze buttons; menu,                             |  |
|                                                                                         | IR                                                                                     |  |
| POWER CONSUMPTION:                                                                      | 100-240V AC, 20VA max.                                                                 |  |
| DIMENSIONS:                                                                             | 19" x 7" x 1U (W, D, H) rack mountable                                                 |  |
| WEIGHT:                                                                                 | 2.7kg (6lbs) approx.                                                                   |  |
| ACCESSORIES:                                                                            | Power cord, null-modem adapter, rack ears, IR remote control                           |  |
| Specifications are subject to change without notice at http://www.kramerelectronics.com |                                                                                        |  |